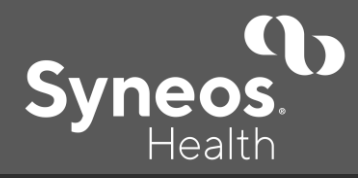

## **Enrolling For Coverage**

**Forgot Password?** You will have three attempts to reset your password in ADP. If you become locked out, you will need to submit a <u>Payroll Inquiry Ticket</u> in AskSyndi.

|                        | STEP 1: REGISTER                                                                                                    |                                                                                                    | STEP 2: ENROLL                                                                                                    |
|------------------------|----------------------------------------------------------------------------------------------------|----------------------------------------------------------------------------------------------------|----------------------------------------------------------------------------------------------------|
| lf y<br>1.<br>2.<br>3. | Vou are new to the ADP Benefits Enrollment portal:<br>Visit <u>https://my.adp.com</u> on any device using the latest browser.<br>Click Get Started and then I have a registration code.<br>Enter the registration code syneos-1234 and click Go. | Be<br>dat<br>cov<br>be                                                                                                    | efore you begin, make sure you have the legal names, birth<br>ates and Social Security numbers for all dependents you plan on<br>overing, as well as names and contact information for your<br>eneficiaries.      |
| 4.                     | <ul> <li>Enter your information and click Confirm.</li> <li>If the prompt says that your record was found, click Register Now.</li> </ul>                                                                                                    | ar<br>Se                                                                                                    | nd last name in the ADP system identically matches their Social ecurity card.                                                                                                    |
|                        | <ul> <li>If the prompt says that your record was not found, and it has been<br/>seven business days since your hire date, submit an <u>AskSyndi</u><br/>ticket → Benefit Inquiry → ADP Benefits Portal.</li> </ul>                               | 1.                                                                                                    | Once logged in at <u>https://my.adp.com</u> , select Benefits from the left menu bar on your dashboard.                                                                                                    |
| 5.                     | Enter your contact information on the Register for Services page using an email address you check frequently, such as your work email.                                                                                                    | 2.                                                                                                    | <ul> <li>Select the appropriate event tile.</li> <li>If you are a new hire, select New Hire.</li> <li>If you are a rehire, select Rehire.</li> </ul>                                                              |
| 6.                     | Copy down your User ID, which will end in @syneos.                                                                                                    | <ul> <li>If you are newly eligible for benefits, select Newly Eligible.</li> <li>If you are an existing employee participating in Open<br/>Enrollment, select Open Enrollment.</li> <li>If you experience a qualifying life event, please select the</li> </ul> |                                                                                                    |
| 7.                     | Create a password.                                                                                                    |                                                                                                    |                                                                                                    |
| 8.                     | Create security questions and answers.                                                                                                    |                                                                                                    |                                                                                                    |
| 9.                     | If prompted, read the terms and conditions. Then select I Agree to proceed.                                                                                                    | 3.                                                                                                    | appropriate instructions <u>nere</u> .<br>Follow the steps to make your elections. Click Save to finish later.                                                                                                    |
| 10                     | . Click Register.                                                                                                    | 4.                                                                                                    | Click the <b>Confirm Elections</b> button when you're ready.                                                                                                    |
| 11                     | 1. You will receive email instructions from ADP Security Services;<br>follow the steps given to complete your registration.56                                                                                                    | 5.                                                                                                    | Double-check your elections and click Confirm Enrollment.                                                                                                    |
|                        |                                                                                                    | 6.                                                                                                    | Read the disclosure and select I Agree to proceed.                                                                                                    |
| 12                     | . Click on the <u>https://my.adp.com</u> and log in.                                                                                                    | 7.                                                                                                    | Once you have finalized your enrollment, you will see a green check mark and your confirmation number. <b>Download a confirmation statement</b> for your records and click <b>Exit &amp; Return to Benefits</b> . |